# Triton Server accelerates distribution of models based on Dragonfly

| Installation                                               |
|------------------------------------------------------------|
| Prerequisites                                              |
| Dragonfly Kubernetes Cluster Setup                         |
| Prepare Kubernetes Cluster                                 |
| Kind loads dragonfly image                                 |
| Create dragonfly cluster based on helm charts              |
| Expose the Proxy service port                              |
| Install Dragonfly Repository Agent                         |
| Set Dragonfly Repository Agent configuration               |
| Set Model Repository configuration                         |
| Triton Server integrates Dragonfly Repository Agent plugin |
| Install Triton Server with Docker                          |
| Verify                                                     |
| Performance testing                                        |
| 相关链接                                                       |
| Dragonfly 社区                                               |
| NVIDIA Triton Inference Server                             |
| 二维码                                                        |

Author: Yufei Chen, Miao Hao, Min Huang

This document will help you experience how to use dragonfly with TritonServe. During the downloading of models, the file size is large and there are many services downloading the files at the same time. The bandwidth of the storage will reach the limit and the download will be slow.

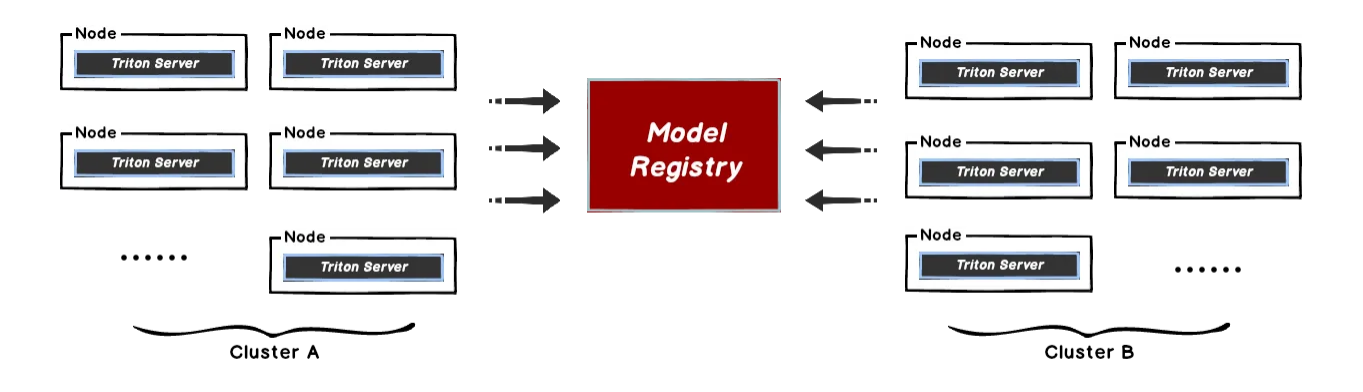

Dragonfly can be used to eliminate the bandwidth limit of the storage through P2P technology, thereby accelerating file downloading.

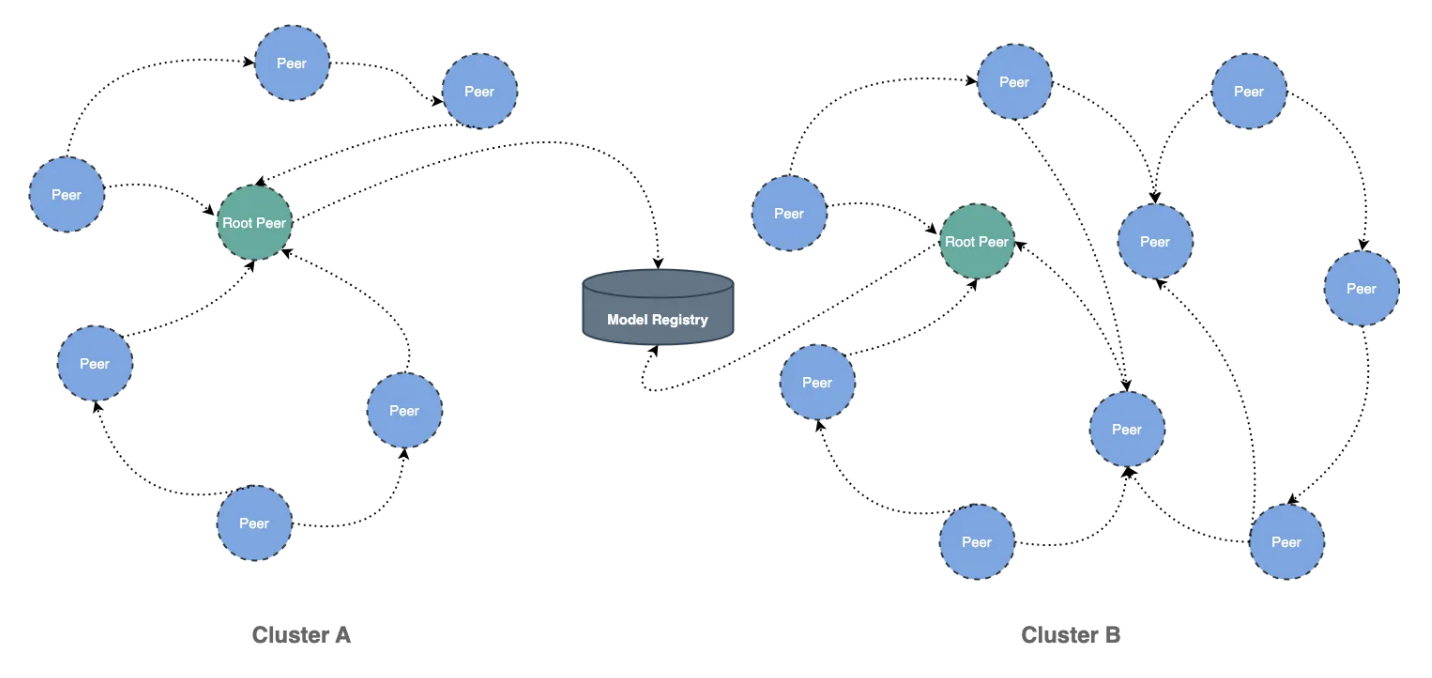

# Installation

By integrating Dragonfly Repository Agent into Triton, download traffic through Dragonfly to pull models stored in S3, OSS, GCS, and ABS, and register models in Triton. The Dragonfly Repository Agent is in the dragonfly–repository–agent repository.

# Prerequisites

| Name               | Version | Document      |
|--------------------|---------|---------------|
| Kubernetes cluster | 1.20+   | kubernetes.io |
| Helm               | 3.8.0+  | helm.sh       |

Notice: Kind is recommended if no kubernetes cluster is available for testing.

## **Dragonfly Kubernetes Cluster Setup**

For detailed installation documentation, please refer to quick-start-kubernetes.

## Prepare Kubernetes Cluster

Create kind multi-node cluster configuration file kind-config.yaml, configuration content is as follows:

```
    kind-config.yaml
    kind: Cluster
    apiVersion: kind.x-k8s.io/v1alpha4
    nodes:
    - role: control-plane
    - role: worker
    - role: worker
```

Create a kind multi-node cluster using the configuration file:

Shell
 1 kind create cluster --config kind-config.yaml

Switch the context of kubectl to kind cluster:

Shell
 1 kubectl config use-context kind-kind

## Kind loads dragonfly image

Pull dragonfly latest images:

1 docker pull dragonflyoss/scheduler:latest

- 2 docker pull dragonflyoss/manager:latest
- 3 docker pull dragonflyoss/dfdaemon:latest

Kind cluster loads dragonfly latest images:

kind load docker-image dragonflyoss/scheduler:latest
 kind load docker-image dragonflyoss/manager:latest
 kind load docker-image dragonflyoss/dfdaemon:latest

### Create dragonfly cluster based on helm charts

Create helm charts configuration file charts-config.yaml and set dfdaemon.config. agents.regx to match the download path of the object storage. Example: add regx:.\*m odels.\* to match download request from object storage bucket models. Configuration content is as follows:

```
charts-config.yaml
```

•

```
1
     scheduler:
 2
       image: dragonflyoss/scheduler
 3
       tag: latest
       replicas: 1
 4
 5
       metrics:
 6
         enable: true
 7
       config:
 8
         verbose: true
 9
         pprofPort: 18066
10
     seedPeer:
11
       image: dragonflyoss/dfdaemon
12
13
       tag: latest
14
       replicas: 1
15
       metrics:
16
         enable: true
17
       config:
18
         verbose: true
         pprofPort: 18066
19
20
21
     dfdaemon:
22
       image: dragonflyoss/dfdaemon
23
       tag: latest
24
       metrics:
25
         enable: true
26
       config:
27
         verbose: true
28
         pprofPort: 18066
29
         proxy:
30
           defaultFilter: 'Expires&Signature&ns'
31
           security:
32
             insecure: true
33
             cacert: ''
             cert: ''
34
35
             key: ''
36
           tcpListen:
             namespace: ''
37
38
             port: 65001
39
           registryMirror:
             url: https://index.docker.io
40
             insecure: true
41
             certs: []
42
             direct: false
43
44
           proxies:
45
             - regx: blobs/sha256.*
```

```
# Proxy all http downlowd requests of model bucket path.
46
47
            - regx: .*models.*
48
49
    manager:
50
       image: dragonflyoss/manager
51
       tag: latest
52
       replicas: 1
53
       metrics:
54
         enable: true
55
       config:
56
         verbose: true
57
         pprofPort: 18066
58
59
     jaeger:
60
       enable: true
```

Create a dragonfly cluster using the configuration file:

```
Shell
```

```
$ helm repo add dragonfly https://dragonflyoss.github.io/helm-charts/
 1
     $ helm install --wait --create-namespace --namespace dragonfly-system drag
 2
     onfly dragonfly/dragonfly -f charts-config.yaml
 3
    LAST DEPLOYED: Wed Nov 29 21:23:48 2023
    NAMESPACE: dragonfly-system
4
5
    STATUS: deployed
    REVISION: 1
 6
    TEST SUITE: None
7
8
    NOTES:
     1. Get the scheduler address by running these commands:
9
       export SCHEDULER_POD_NAME=$(kubectl get pods --namespace dragonfly-syste
10 -
     m -l "app=dragonfly,release=dragonfly,component=scheduler" -o jsonpath={.i
     tems[0].metadata.name})
       export SCHEDULER CONTAINER PORT=$(kubectl get pod --namespace dragonfly-
11 -
     system $SCHEDULER_POD_NAME -o jsonpath="{.spec.containers[0].ports[0].cont
     ainerPort}")
12
       kubectl --namespace dragonfly-system port-forward $SCHEDULER POD NAME 80
     02:$SCHEDULER CONTAINER PORT
       echo "Visit http://127.0.0.1:8002 to use your scheduler"
13
14
15
     2. Get the dfdaemon port by running these commands:
       export DFDAEMON_POD_NAME=$(kubectl get pods --namespace dragonfly-syste)
16 -
    m -l "app=dragonfly, release=dragonfly, component=dfdaemon" -o jsonpath={.it
     ems[0].metadata.name})
       export DFDAEMON_CONTAINER_PORT=$(kubectl get pod --namespace dragonfly-s
17 📼
    ystem $DFDAEMON_POD_NAME -o jsonpath="{.spec.containers[0].ports[0].contai
     nerPort}")
18
       You can use $DFDAEMON_CONTAINER_PORT as a proxy port in Node.
19
     3. Configure runtime to use dragonfly:
20
21
       https://d7y.io/docs/getting-started/quick-start/kubernetes/
22
23
24
     4. Get Jaeger query URL by running these commands:
       export JAEGER_QUERY_PORT=$(kubectl --namespace dragonfly-system get serv
25 📼
     ices dragonfly-jaeger-query -o jsonpath="{.spec.ports[0].port}")
26
       kubectl --namespace dragonfly-system port-forward service/dragonfly-jaeg
     er-query 16686:$JAEGER_QUERY_PORT
27
       echo "Visit http://127.0.0.1:16686/search?limit=20&lookback=1h&maxDurati
     on&minDuration&service=dragonfly to guery download events"
```

Check that dragonfly is deployed successfully:

| •  |                                                 |                   |         | S            | hell |
|----|-------------------------------------------------|-------------------|---------|--------------|------|
| 1  | <pre>\$ kubectl get pods -n dragonfly-sys</pre> | tem               |         |              |      |
| 2  | NAME                                            | READY             | STATUS  | RESTARTS     | AGE  |
| 3  | dragonfly-dfdaemon-8qcpd<br>s                   | 1/1               | Running | 4 (118s ago) | 2m45 |
| 4  | dragonfly-dfdaemon-qhkn8<br>s                   | <mark>1</mark> /1 | Running | 4 (108s ago) | 2m45 |
| 5  | dragonfly-jaeger-6c44dc44b9-dfjfv<br>s          | 1/1               | Running | 0            | 2m45 |
| 6  | dragonfly-manager-549cd546b9-ps5tf<br>s         | 1/1               | Running | 0            | 2m45 |
| 7  | dragonfly-mysql-0<br>s                          | 1/1               | Running | 0            | 2m45 |
| 8  | dragonfly-redis-master-0<br>s                   | 1/1               | Running | 0            | 2m45 |
| 9  | dragonfly-redis-replicas-0<br>s                 | 1/1               | Running | 0            | 2m45 |
| 10 | dragonfly-redis-replicas-1                      | 1/1               | Running | 0            | 2m7s |
| 11 | dragonfly-redis-replicas-2                      | 1/1               | Running | 0            | 101s |
| 12 | dragonfly-scheduler-0<br>s                      | 1/1               | Running | 0            | 2m45 |
| 13 | dragonfly-seed-peer-0<br>s                      | 1/1               | Running | 1 (52s ago)  | 2m45 |

## Expose the Proxy service port

Create the **dfstore.yaml** configuration file to expose the port on which the Dragonfly Peer's HTTP proxy listens. The default port is **65001** and set **targetPort** to **65001**.

| -  | dfstore.yaml YAML   |  |
|----|---------------------|--|
| 1  | kind: Service       |  |
| 2  | apiVersion: v1      |  |
| 3  | metadata:           |  |
| 4  | name: dfstore       |  |
| 5  | spec:               |  |
| 6  | selector:           |  |
| 7  | app: dragonfly      |  |
| 8  | component: dfdaemon |  |
| 9  | release: dragonfly  |  |
| 10 |                     |  |
| 11 | ports:              |  |
| 12 | – protocol: TCP     |  |
| 13 | port: 65001         |  |
| 14 | targetPort: 65001   |  |
| 15 |                     |  |
| 16 | type: NodePort      |  |

Create service:

 $\mathbf{T}$ 

```
    Shell
    1 kubectl ---namespace dragonfly-system apply -f dfstore.yaml
```

Forward request to Dragonfly Peer's HTTP proxy:

```
1 kubectl --namespace dragonfly-system port-forward service/dfstore 65001:650
01
```

# Install Dragonfly Repository Agent

## Set Dragonfly Repository Agent configuration

Create the dragonfly\_config.json configuration file, the configuration is as follows:

#### dragonfly\_config.json

```
1
   w
     {
 2
       "proxy": "http://127.0.0.1:65001",
       "header": {
 3 📼
 4
       },
       "filter": [
 5 -
         "X-Amz-Algorithm",
 6
         "X-Amz-Credential&X-Amz-Date",
 7
         "X-Amz-Expires",
 8
         "X-Amz-SignedHeaders",
 9
         "X-Amz-Signature"
10
       ]
11
     }
12
```

- proxy: The address of Dragonfly Peer's HTTP Proxy.
- header: Adds a request header to the request.
- filter: Used to generate unique tasks and filter unnecessary query parameters in the URL.

In the filter of the configuration, set different values when using different object storage:

| type | value                                                                                                    |
|------|----------------------------------------------------------------------------------------------------|
| OSS  | ["Expires","Signature","ns"]                                                                                                    |
| S3   | ["X-Amz-Algorithm", "X-Amz-Credential", "X-Amz-Date", "X-Amz-<br>Expires", "X-Amz-SignedHeaders", "X-Amz-Signature"]              |
| OBS  | ["X-Amz-Algorithm", "X-Amz-Credential", "X-Amz-Date", "X-Obs-Date",<br>"X-Amz-Expires", "X-Amz-SignedHeaders", "X-Amz-Signature"] |

## Set Model Repository configuration

Create **cloud\_credential.json** cloud storage credential, the configuration is as follows:

Shell

```
1 - {
 2 🖛
       "qs": {
         "": "PATH_TO_GOOGLE_APPLICATION_CREDENTIALS",
 3
 4
         "gs://gcs-bucket-002": "PATH_T0_G00GLE_APPLICATION_CREDENTIALS_2"
 5
       },
       "s3": {
 6 -
         ''': {
7 -
8
           "secret_key": "AWS_SECRET_ACCESS_KEY",
           "key_id": "AWS_ACCESS_KEY_ID",
9
           "region": "AWS_DEFAULT_REGION",
10
           "session_token": "",
11
           "profile": ""
12
13
         },
14 -
         "s3://s3-bucket-002": {
15
           "secret_key": "AWS_SECRET_ACCESS_KEY_2",
           "key_id": "AWS_ACCESS_KEY_ID_2",
16
17
           "region": "AWS_DEFAULT_REGION_2",
           "session_token": "AWS_SESSION_TOKEN_2",
18
           "profile": "AWS_PROFILE_2"
19
         }
20
21
       },
22 📼
       "as": {
        "": {
23 📼
24
           "account_str": "AZURE_STORAGE_ACCOUNT",
           "account key": "AZURE STORAGE KEY"
25
26
         },
         "as://Account-002/Container": {
27 📼
           "account_str": "",
28
           "account key": ""
29
         }
30
       }
31
32
     }
```

In order to pull the model through Dragonfly, the model configuration file needs to be added following code in **config.pbtxt** file:

```
Shell
```

```
1 model_repository_agents
2 = {
3 = agents [
4 = {
5 name: "dragonfly",
6 }
7 ]
8 }
```

The densenet\_onnx example contains modified configuration and model file. Modified **con fig.pbtxt** such as:

```
\mathbf{v}
 1
     name: "densenet_onnx"
 2
     platform: "onnxruntime_onnx"
 3
     max_batch_size : 0
 4 • input [
 5 -
      {
 6
         name: "data_0"
 7
         data_type: TYPE_FP32
 8
         format: FORMAT_NCHW
 9 -
         dims: [ 3, 224, 224 ]
         reshape { shape: [ 1, 3, 224, 224 ] }
10 -
11
       }
     ]
12
13 • output [
14 - {
15
         name: "fc6_1"
16
         data_type: TYPE_FP32
17 -
         dims: [ 1000 ]
18 -
         reshape { shape: [ 1, 1000, 1, 1 ] }
19
         label_filename: "densenet_labels.txt"
       }
20
21
     ]
22
     model_repository_agents
23 🔻 {
24 📼
       agents [
25 📼
         {
           name: "dragonfly",
26
27
         }
28
       ]
29
     }
```

# Triton Server integrates Dragonfly Repository Agent plugin

## Install Triton Server with Docker

Pull **dragonflyoss/dragonfly-repository-agent** image which is integrated Dragonfly Repository Agent plugin in Triton Server, refer to Dockerfile.

| • |                                                                       | Shell |
|---|-----------------------------------------------------------------------|-------|
| 1 | <pre>docker pull dragonflyoss/dragonfly-repository-agent:latest</pre> |       |

Run the container and mount the configuration directory:

| ▼                                                                                                    | Shell |
|----------------------------------------------------------------------------------------------------|-------|
| <pre>1 docker runnetwork hostrm \ 2   -v \${path-to-config-dir}:/home/triton/ \ 3   dragonflyoss/dragonfly-repository-agent:latest tritonserver \ 4  model-repository=\${model-repository-path}</pre> |       |

- path-to-config-dir : The files path of dragonfly\_config.json & cloud\_cre dential.json .
- model-repository-path : The path of remote model repository.

The correct output is as follows:

```
Shell
```

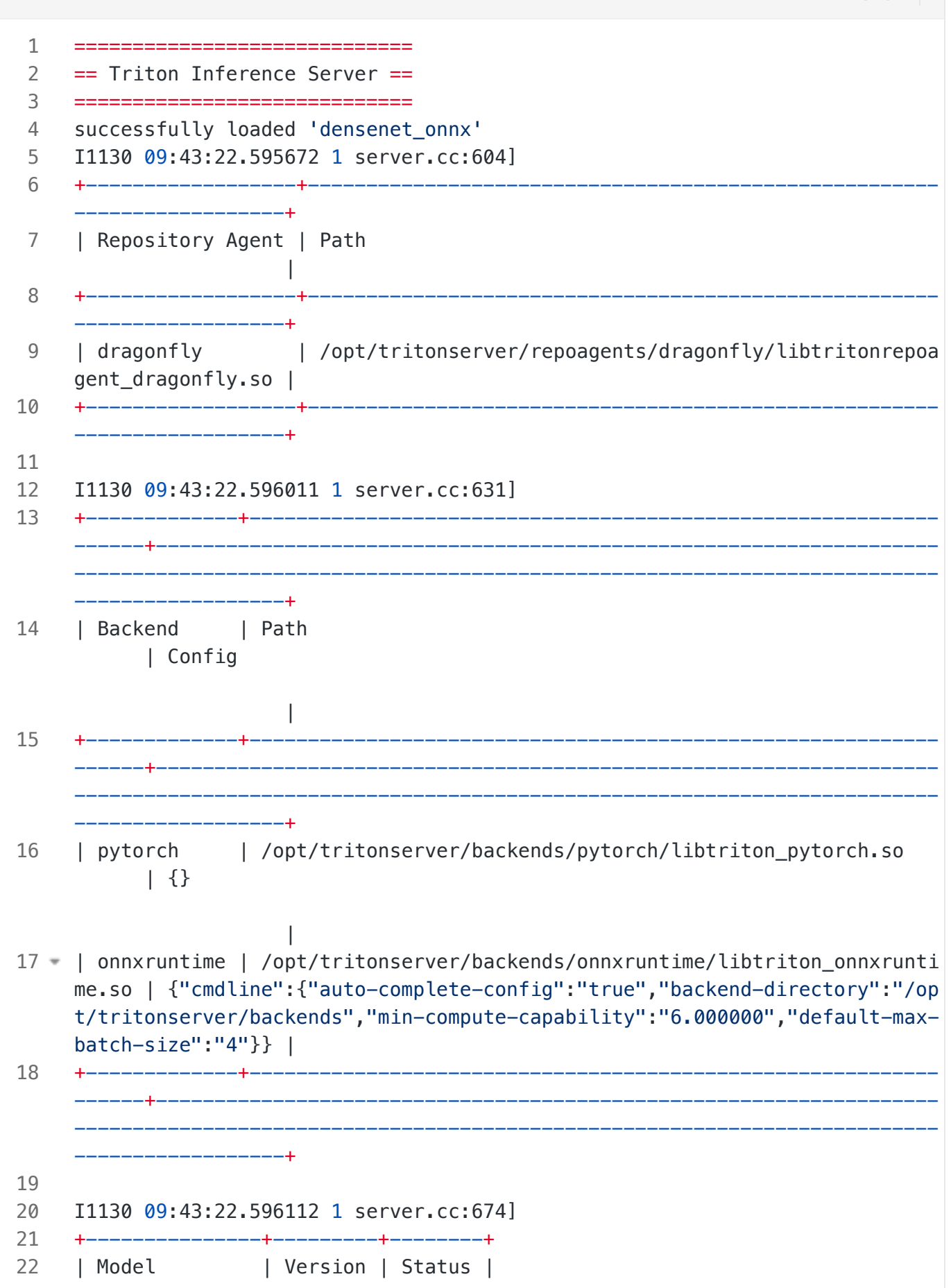

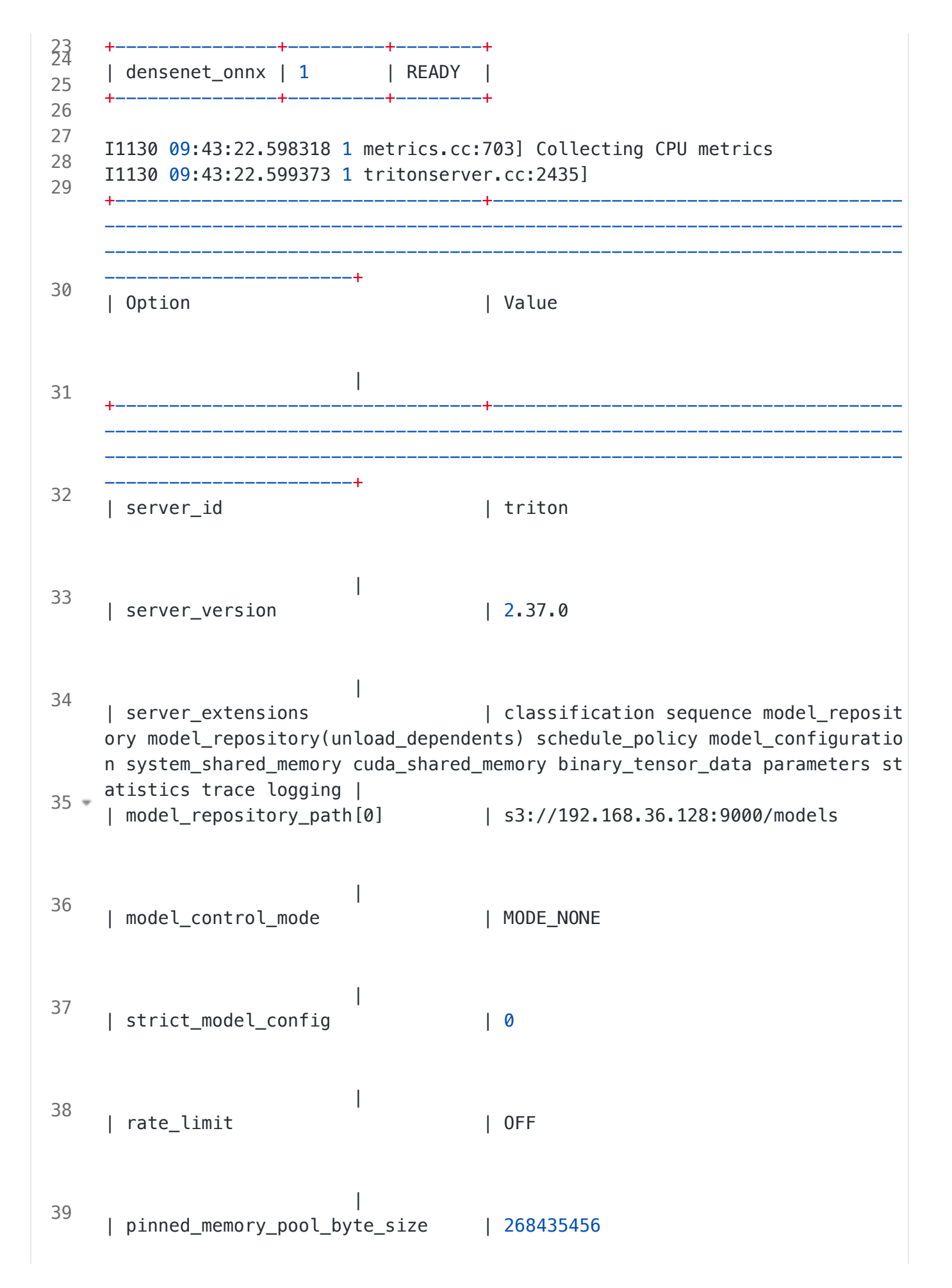

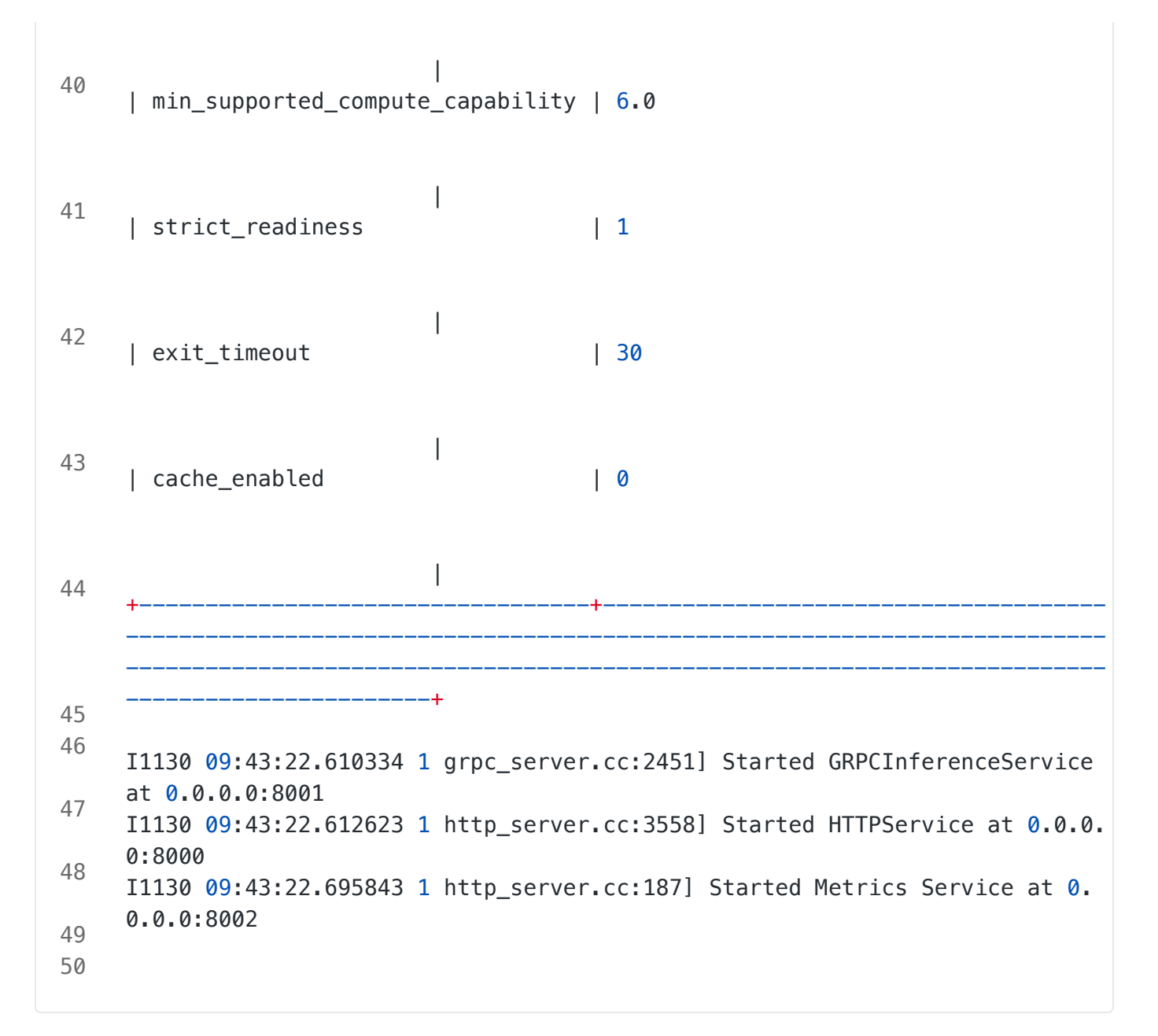

Execute the following command to check the Dragonfly logs:

| • |                                                                                                    | Shel |     |
|---|----------------------------------------------------------------------------------------------------|------|-----|
| 1 | <pre>kubectl exec -it -n dragonfly-system dragonfly-dfdaemon-<id> tail r/log/dragonfly/daemon/core.log</id></pre> | l –f | /va |

Check downloaded successfully through Dragonfly:

```
1 - {
     "level":"info","ts":"2024-02-02 05:28:02.631",
2
3
     "caller":"peer/peertask_conductor.go:1349",
    "msg":"peer task done, cost: 352ms",
4
     "peer":"10.244.2.3-1-4398a429-d780-423a-a630-57d765f1ccfc",
5
     "task":"974aaf56d4877cc65888a4736340fb1d8fecc93eadf7507f531f9fae650f1b4d",
6
7
    "component":"PeerTask",
    "trace":"4cca9ce80dbf5a445d321cec593aee65"
8
9
    }
```

## Verify

Call inference API:

| • | Shell                                                                                                    |
|---|----------------------------------------------------------------------------------------------------|
| 1 | <pre>docker run -itrmnet=host nvcr.io/nvidia/tritonserver:23.08-py3-sdk /w<br/>orkspace/install/bin/image_client -m densenet_onnx -c 3 -s INCEPTION /works<br/>pace/images/mug.jpg</pre> |

Check the response successful:

```
Request 01
Image '/workspace/images/mug.jpg':
3 15.349563 (504) = COFFEE MUG
4 13.227461 (968) = CUP
5 10.424893 (505) = COFFEEPOT
```

# Performance testing

Test the performance of single-machine model download by Triton API after the integration of Dragonfly P2P. Due to the influence of the network environment of the machine itself, the actual download time is not important, but The proportion of download speed in different scenarios is more meaningful:

#### Time to download large

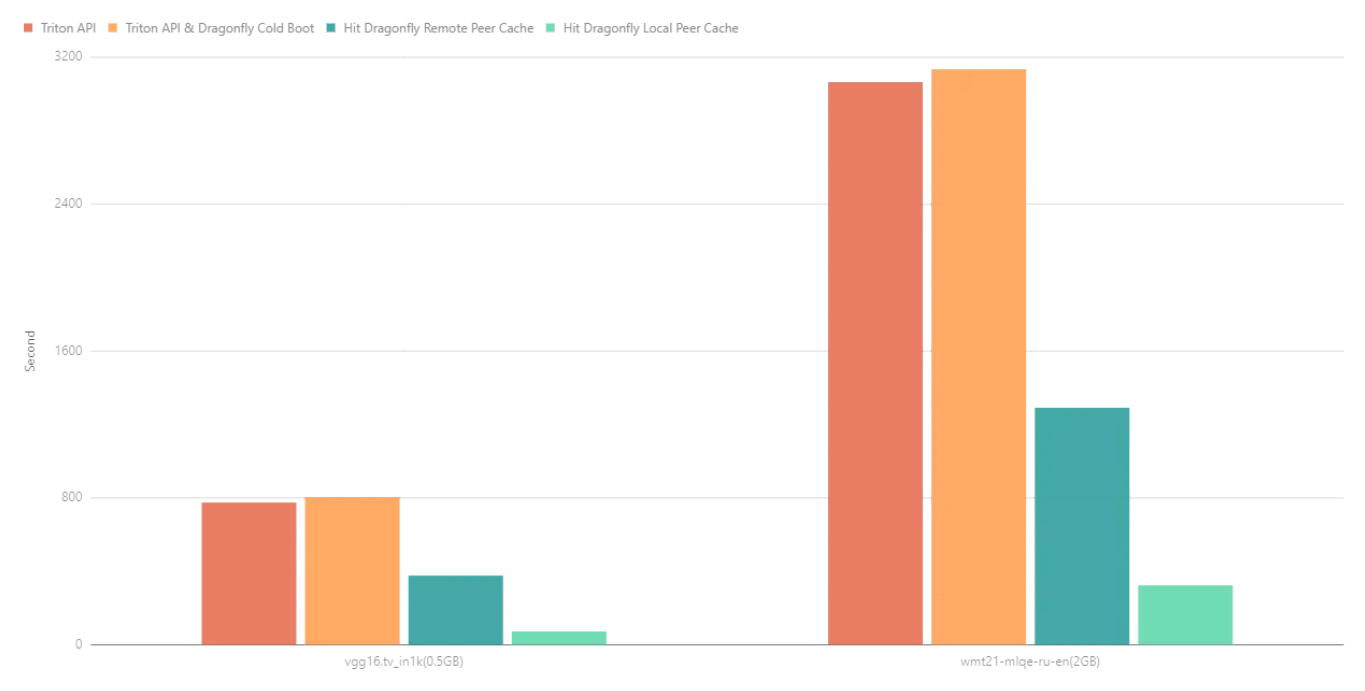

- Triton API: Use signed URL provided by Object Storage to download the model directly.
- Triton API & Dragonfly Cold Boot: Use **Triton Serve API** to download model via Dragonfly P2P network and no cache hits.
- Hit Remote Peer: Use **Triton Serve API** to download model via Dragonfly P2P network and hit the remote peer cache.
- Hit Local Peer: Use Triton Serve API to download model via Dragonfly P2P network and hit the local peer cache.

Test results show Triton and Dragonfly integration. It can effectively reduce the file download time. Note that this test was a single–machine test, which means that in the case of cache hits, the performance limitation is on the disk. If Dragonfly is deployed on multiple machines for P2P download, the models download speed will be faster.

# 相关链接

## Dragonfly 社区

- Website: https://d7y.io/
- Github Repo: https://github.com/dragonflyoss/Dragonfly2
- Dragonfly Repository Agent Github Repo: https://github.com/dragonflyoss/dragonfly-

repository-agent

- Slack Channel: #dragonfly on CNCF Slack
- Discussion Group: dragonfly-discuss@googlegroups.com
- Twitter: @dragonfly\_oss

# **NVIDIA Triton Inference Server**

- Website: https://developer.nvidia.com/triton-inference-server
- Github Repo: https://github.com/triton-inference-server/server

二维码

Dragonfly Github 仓库:

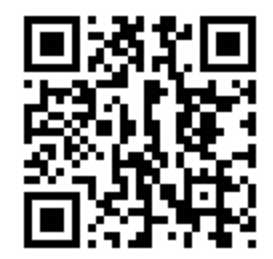